## Procedura transfer echipamente

Predarea echipamentelor de tip laptop, aflate in dotarea medicilor concesionari, intre IQ Management si ANSVSA, prin DSVSA, va avea la baza o serie de documente generate dintr-o inferfata specifica, conform pasilor de mai jos.

Reprezentantul DSVSA, I&R, se va autentifica la adresa <u>www.identificare.ro</u> utilizand contul si parola cunoscute deja si va accesa adresa

www.identificare.ro/predare/index.html prin tastarea acesteia in bara de adrese a browserului:

| axaxax@ansv.ro<br>                                                                      | = c 📴 - coose<br>ducatorilor si operatorilor               | Div         | P ★         | 6 +            |
|-----------------------------------------------------------------------------------------|------------------------------------------------------------|-------------|-------------|----------------|
| ă în sistem<br>nijloacelor de identificare, a prod<br>at in untern cautilistor señedet) | = c 🔀 - congre<br>ducatorilor si operatorilor              | DEV         | P 🖈         | ē +            |
| nijloacelor de identificare, a prod<br>at in victum cautérator subschet)                | = ¢ <mark>⊠</mark> - consie<br>ducatorilor si operatorilor | . DSv       | P ★         | 6 +            |
| nijloacelor de identificare, a prod<br>at in untern cantilisate satudet)                | = c 🛛 🖬 - conse<br>ducatorilor sí operatorilor             | 05V         | P 🖈         | 6 4            |
| nijloacelor de identificare, a prod<br>wivender cantemer setteder:                      | ducatorilor sí operatorilor                                | DSV         | SAlseljudet |                |
|                                                                                         |                                                            |             |             |                |
| 👳 😋 🛛 🛃 = Grouple                                                                       | ×                                                          | 2 公 白       | 4 🕆         | =              |
|                                                                                         |                                                            |             |             | 112222         |
| <u>ь</u>                                                                                |                                                            |             |             |                |
| L.                                                                                      | 🔻 C 🚺 = Google                                             |             |             | 2              |
|                                                                                         |                                                            |             |             |                |
|                                                                                         |                                                            |             |             |                |
| Societate                                                                               |                                                            | ui Contr    | fact        | Serie L        |
|                                                                                         | , Ċ                                                        | - C - Coope |             | v C S - Google |

La un click de mouse pe numele judetelui se va incarca lista privind echipamentelor livrate de IQ Management si distribuite medicilor concesionari.

Apasarea butonului [Tipareste proces verbal] va deschide intr-un tab nou, in browserul utilizat, interfata de generare si descarcare documente necesare:

DOWNLOAD Proces Verbal

DOWNLOAD Cerere transmitere

DOWNLOAD Proces Verbal transmitere

Documentele se vor genera sub forma unor fisiere pdf , de forma:

|                                                                        |                                                                                                |                                                                            |                                                                                                 |                                                                                                    |                                                                                                    |                                                                          | director                                                 | execu                         | tiv                   |           |
|------------------------------------------------------------------------|------------------------------------------------------------------------------------------------|----------------------------------------------------------------------------|-------------------------------------------------------------------------------------------------|----------------------------------------------------------------------------------------------------|----------------------------------------------------------------------------------------------------|--------------------------------------------------------------------------|----------------------------------------------------------|-------------------------------|-----------------------|-----------|
|                                                                        |                                                                                                |                                                                            |                                                                                                 | Proces                                                                                                    | verbal de predare-prin                                                                                                    | aire                                                                     |                                                          |                               |                       |           |
|                                                                        |                                                                                                | Incheiat la data 2014-07-07                                                |                                                                                                 |                                                                                                    |                                                                                                    |                                                                          |                                                          |                               |                       |           |
| Int<br>IQ<br>si<br>Al<br>1.<br>2.<br>3.<br>cu<br>preveo<br>Ece<br>Mana | tre:<br>Manu<br>NSVS/<br>depart<br>depart<br>depart<br>ocszia<br>derile a<br>hipament<br>1 inn | ageme<br>A, prin<br>ament<br>ament<br>proda<br>rt 22.3<br>ntele a<br>S.R.L | nt S.R.I<br>Juridic, c<br>Economi<br>I&R, dL/<br>rii ochipa<br>alin(1) d<br>aflate in I         | L. reprezentata<br>itantii DSVSA<br>Il./dna<br>c. dl./dna<br>in Actul Aditi-<br>Punctele de Pr<br>tantilor ANSV                         | a de Dan Pavelescu<br>Ilfov<br>e in Punctele de Pre<br>onal nr. 2 la contractu<br>ezenta de tip CSV din<br>SA din teritoriu sunt o | zenta de tip C<br>d 722/07.07.201<br>judetul llfov e<br>ele enumerate in | SV, in confor<br>4.<br>e se predau de<br>n tabelului cer | mitate<br>e catre<br>itralizi | IQ<br>ator            |           |
| NR                                                                     | WKS                                                                                            |                                                                            | CSV                                                                                             | SOCI                                                                                                    | ETATE (CUI)                                                                                                    | Serie Lapto                                                              | p Valoare<br>(RON)                                       | Sem<br>repr                   | natura<br>ezent<br>SV |           |
| 1                                                                      | 1664                                                                                           | Dom                                                                        | nesti                                                                                           | CMV NITE<br>(19666019)                                                                                                    | SCU AUREL MIHAI                                                                                                    | 5CB13205DG                                                               | 2800                                                     |                               |                       |           |
|                                                                        |                                                                                                |                                                                            |                                                                                                 |                                                                                                    |                                                                                                    |                                                                          |                                                          |                               |                       |           |
| 2                                                                      | 1659                                                                                           | Cior                                                                       | ocarla.                                                                                         | CMV DR P                                                                                                    | ANA DANIEL                                                                                                    | 5CB24732.19                                                              | 2800                                                     | _                             |                       |           |
| 2                                                                      | 1659                                                                                           | Cior<br>32                                                                 | ogarla<br>1648                                                                                  | CMV DR P<br>1 Decembrie                                                                                                    | SC VET CONSUL:<br>(242844)                                                                                                    | 5CB24732.19<br>F SRL                                                     | 2800<br>5CB24732H                                        | G                             | 2800                  |           |
| 2                                                                      | 1659,                                                                                          | Ex<br>32<br>Ex<br>- 1<br>- 0<br>- 7<br>Ex<br>stalat<br>Am p<br>IQ M        | chipamen<br>Laptop H<br>Cutie, cof<br>Alimental<br>chipamen<br>e si opera<br>redat,<br>anagemen | 1 Decembrie<br>1 Decembrie<br>tul este formal<br>P 655<br>fraj protectie s<br>tor laptop, cab<br>tul este functi<br>ationale.<br>nt SRL | ANA DANIEL<br>SC VET CONSULT<br>(24_28_44)<br>t din:<br>i geanta laptop<br>lu de date USB.<br>onal, aplicatiile de ide             | ACB24732.19<br>F SRL                                                     | 5CB24732H                                                | G                             | 2800<br>animalele     | or sunt i |

Documentul prezentatat anterior se va tipari in 3 exemplare , se va semna si se va transmite conform instructiunilor ANSVSA.

|                      |           |                               |                  |      |           | URI DISPO?      | A UNOR BUT                                              |                                                      |                                               |        |      |    |
|----------------------|-----------|-------------------------------|------------------|------|-----------|-----------------|---------------------------------------------------------|------------------------------------------------------|-----------------------------------------------|--------|------|----|
|                      |           | Semnatura<br>reprezent<br>CSV | Valoare<br>(RON) | ptop | Serie Laj | (CUI)           | SOCIETATE                                               | Pc.                                                  | sv                                            | C      | WKS  | NR |
|                      |           |                               | 2800             | DC   | 5CP13205  | REL MIHAI       | NITESCU AU                                              | CMV<br>(1966                                         | esti                                          | Domn   | 1664 | 1  |
|                      |           |                               | 2800             | 10.  | 5CB247°2  | NIEL            | DR PANA DA                                              | CMV<br>(1960                                         | garla                                         | Ciorog | 1659 | 2  |
| 1                    | 2800      | 732FC                         | 2800<br>5CB2     | ov   | NSULT SRI | SC VET CO       | 1 Decembrie                                             | 1648                                                 | 32                                            | Jilav  | 1669 | 3  |
| VSA Ilfo<br>Exocutiv | anta DS   | nitatea solicit<br>I<br>—-    | Ur               |      |           | A,<br>N<br>MICA | atoare ANSVS<br>ENERAL<br>SILE DRAGA<br>CTIA ECONC<br>U | cea detin<br>CTOR C<br>RIEL VA<br>or DIRE<br>ta VOIC | Unitat<br>DIREC<br>GABR<br>Directe<br>Nicoles | Dobr   | 1663 | 5  |
| inistrati            | c si Adn  | iciu Economic<br>—-           | Sef Servi        |      |           |                 |                                                         |                                                      |                                               |        |      |    |
| prevent              | 'inanciar | Control F                     |                  |      |           |                 | tiar preventiv<br>NACHE,                                | ol Finan<br>ANDRO                                    | Contro<br>Irina A                             |        |      |    |
| Verific<br>I Achizit | rtimentu  | Compar                        |                  |      |           |                 | rior<br>ulescu                                          | nit<br>ier Supe<br>adra Nic                          | Intocri<br>Consili<br>Alexar                  |        |      |    |

Documentul prezentat mai sus se va tipari in 2 exemplare , se va semna si se va transmite conform instructiunilor ANSVSA.

|                         | HG                                          | NFORM     | Æ C         | I DISPONIBII     | RE A UNOR BUNUI<br>841/1995 | RANSMITEI                      | AL DE                        | VERI                             | ROCES | Р  |
|-------------------------|---------------------------------------------|-----------|-------------|------------------|-----------------------------|--------------------------------|------------------------------|----------------------------------|-------|----|
|                         | Valoare Semnatura<br>(RON) reprezent<br>CSV |           | op          | Serie Lapto      | etate (cui)                 | SOCI                           | CSV                          |                                  | WKS   | NR |
|                         |                                             | 2800      | <u>a</u> .( | 5CB1°205D4       | CU AUREL MIHAI              | CMV NITES<br>(1966 - 019)      | esti                         | Domr                             | 1664  | 1  |
|                         |                                             | 2800      |             | 5CP24~32 '9      | NA DANIEL                   | CMV DR PA                      | garla                        | Cioro                            | 1659  | 2  |
|                         | 2800                                        |           | 5CI         | <sup>r</sup> SRL | SC VET CONSUL<br>(24t 8: 4) | Decembrie                      | 1648                         | 32                               | 1669  | 3  |
| Executi                 | Director                                    | intatea : |             |                  | N<br>DMICA                  | NERAL<br>LE DRAGA<br>TIA ECONO | CTOR (<br>RIEL VA<br>or DIRE | DIRE<br>GABI<br>Direct<br>Nicole |       |    |
| inistrati               | iomic <mark>si</mark> Adn                   | iciu Eco  | ef Se       | S                |                             |                                |                              |                                  |       |    |
| pre <mark>v</mark> enti | rol Financiar                               | Con       |             |                  |                             | ar preventiv<br>ACHE           | ol Finan<br>ANDRO            | Contr<br>Irina                   |       |    |
| Verifica<br>l Achizit   | mpartimentu                                 | G         |             |                  |                             | 9F                             | nit<br>lier Supe             | Intocr<br>Consi<br>Alexa         |       |    |

Documentul prezentat mai sus se va tipari in 2 exemplare , se va semna si se va transmite conform instructiunilor ANSVSA.